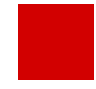

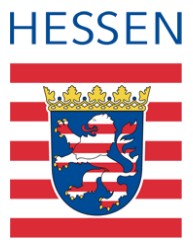

# LUSD Leistungserfassung vorbereiten (mit Schul-ID Hessen)

Eine Kurzanleitung für LUSD-Administratoren

### 1 Vorwort

Diese Anleitung informiert LUSD-Administratoren in Bezug auf folgende Aufgaben:

- Aktivierung von LUSD-Nutzern,
  - die über ihre Schul-ID Hessen auf die LUSD zugreifen wollen,
  - die nur über das Benutzerprofil INITIALE LEHRKRAFT verfügen und
  - die in der LUSD aktuelle Leistungen f
    ür Sch
    üler ihrer Klassen und Kurse erfassen bzw. deren Hist. Leistungen einsehen sollen.
- Festlegung von Zeiträumen für die Leistungserfassung durch diese Nutzer.
- Festlegung, wie die Erfassung der Kopfnoten und Fehlzeiten erfolgen soll.

# 2 Als Lehrkraft Leistungen direkt in der LUSD erfassen

Als Alternative zu bisherigen Verfahren (z.B. ENC) können alle hessischen Lehrkräfte, die über ihre **Schul-ID Hessen** auf die LUSD zugreifen, nun – unter den in den Kapiteln <u>3</u> und <u>Fehler! Verweisquelle konnte nicht gefunden werden.</u> genannten Voraussetzungen – Leistungen für die Schüler ihrer Klassen und Kurse **erfassen** und (als Klassenlehrkraft) deren **Hist. Leistungsdaten** einsehen.

# **i** ]

Hinweis

Alle Informationen zur **Schul-ID Hessen** sowie aktuelle Ankündigungen finden Sie unter <u>https://schulid.hessen.de</u>

Alle Informationen zur **Einrichtung der Schul-ID Hessen** entnehmen Sie bitte der <u>Anleitung zur Einrichtung der Schul-ID Hessen</u>.

Alle Informationen zur **Anmeldung per Schul-ID** entnehmen Sie bitte der Anleitung <u>Schul-ID Hessen Anmeldung</u>.

## 3 Voraussetzungen und Vorgehen

#### 3.1 Aktivierter LUSD-Nutzer

Leistungen in der LUSD können nur von LUSD-Nutzern erfasst werden, bei denen auf der Seite SCHULE > ADMINISTRATION > BENUTZER in der Spalte DEAKTIVIERT **KEIN** Häkchen gesetzt ist.

| Benutzer                       |            |            |                 |         | 327900  | 💄 Anja Selbst 🛛 🔺 | Favoriten 💡 |  |  |
|--------------------------------|------------|------------|-----------------|---------|---------|-------------------|-------------|--|--|
| Schule > Administration > Benu | ıtzer 🟠    |            |                 | Bericht |         |                   |             |  |  |
| Benutzer                       |            |            |                 |         |         |                   |             |  |  |
| 🗘 Nachname 🔨                   | Vorname    | LUSD-Login | Lehrer-ID-Login | Kürzel  | Telefon | Gültig bis        | Deaktiviert |  |  |
| Adam                           | Sandra     | sadam      |                 | K188    |         | 21.03.2023        |             |  |  |
| AdministratorAT                | Schule 153 | admin3279  |                 | ad38    | 1234567 | 01.01.2099        |             |  |  |

#### Abb. 1 Webseite Benutzer: Spalte DEAKTIVIERT

- 1. Um dem gewünschten LUSD-Nutzer die Leistungserfassung in der LUSD zu ermöglichen, prüfen Sie bitte dessen Eintrag in der Spalte DEAKTIVIERT.
- 2. Entfernen Sie gegebenenfalls das hier gesetzte Häkchen.

#### 3.2 Festlegung Zeitraum zur Leistungserfassung

LUSD-Nutzer, die nur über das Benutzerprofil INITIALE LEHRKRAFT verfügen, können Leistungen für ihre Klassen und Kurse nur erfassen, wenn...

- Sie als Administrator (mit der Elementarrolle BEARBEITER/IN SCHULDATEN) auf der Seite UNTERRICHT > ZEUGNISKONFIGURATION > KONFIGURATION LEISTUNGSERFASSUNG für die jeweilige Schulform/Stufe der Schüler Zeiträume zur Leistungserfassung festgelegt haben und
- die Noteneingabe innerhalb dieser Zeiträume erfolgt.

#### Auf den Seiten

- UNTERRICHT > LEISTUNGSERFASSUNG > SCHÜLER und
- UNTERRICHT > LEISTUNGSERFASSUNG > KURSE

werden die LUSD-Nutzer entsprechend informiert:

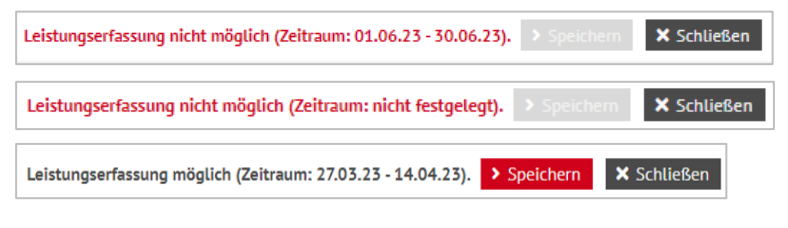

#### Abb. 2 Webseite Schüler: Hinweis Leistungserfassung

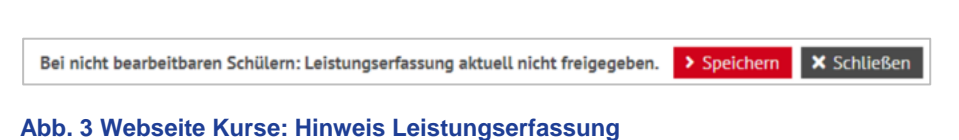

Um die Leistungserfassung für die Lehrkräfte zu **ermöglichen**, führen Sie bitte folgende Schritte durch:

- 1. Öffnen Sie die Webseite UNTERRICHT > ZEUGNISKONFIGURATION > KONFIGURATION LEISTUNGSERFASSUNG.
- 2. Haken Sie die Schulformen/Stufen an, für die Sie die **Zeiträume zur** Leistungserfassung festlegen möchten und klicken auf <sup>C</sup><sup>Bearbeiten</sup>.

| Konfiguration Leistungserfassung                                                                                          |                             |                     |                                           |                                     | 32790            | 00 • Ania Selbst | 🔶 Eavoriten | 0 1  |  |  |
|----------------------------------------------------------------------------------------------------|-----------------------------|---------------------|-------------------------------------------|-------------------------------------|------------------|------------------|-------------|------|--|--|
| Koningaration Leistungserhassung                                                                                          |                             |                     |                                           |                                     | 52770            | Anja Setost      | A ravoncen  |      |  |  |
| Unterricht > Zeugniskonfiguration > Konfiguration Leistur                                                                 | gserfassung 🟠               |                     |                                           |                                     |                  | Bericht          |             |      |  |  |
|                                                                                                    |                             |                     |                                           |                                     |                  |                  |             |      |  |  |
| LUSD AL                                                                                                    | gemein                      |                     | ENC                                       |                                     |                  |                  |             |      |  |  |
| Konfiguration Leistungserfassung LUSD Allgemein                                                                           |                             |                     |                                           |                                     |                  |                  |             | 🖬 VE |  |  |
| LUS                                                                                                    | D und ENC                   | LUSD für Benutze    | USD für Benutzerprofil Initiale Lehrkraft |                                     |                  |                  |             |      |  |  |
| ○         SF/BK         : St/Sem         : HJ         : Kop           ①         ^         ③         ^         ②         ^ | noten : Fehlzeiten :        | Webseite<br>Schüler | i von                                     | i bis                               | Webseite Kurse : | von              | bis         | :    |  |  |
| G IGS 05/1 1 Note                                                                                                    | klassenweise                | inaktiv             |                                           |                                     | inaktiv          |                  |             |      |  |  |
| LUSD und ENC                                                                                                    |                             |                     |                                           |                                     |                  |                  |             |      |  |  |
| Kopfnoten                                                                                                    | Kopfnoten Note              |                     |                                           |                                     |                  |                  |             |      |  |  |
| Feblzeiten                                                                                                    |                             |                     |                                           |                                     |                  |                  |             | - 11 |  |  |
|                                                                                                    | O KUISWEISE O KUISSEIIWEISE |                     |                                           |                                     | _                |                  |             | - 11 |  |  |
| LOSD für Benutzerpront Initiate Lenikrait                                                                                 |                             |                     |                                           |                                     |                  |                  |             | - 11 |  |  |
| Webseite Schüler - Erfassung aktiv                                                                                        | von 📃 🗮                     | bis                 | <b></b>                                   | für Klassenlehrkräfte un<br>Tutoren | d                |                  |             |      |  |  |
| Webseite Kurse - Erfassung aktiv                                                                                          | von 🗰                       | bis                 | ₩.                                        | für Kurslehrkräfte                  |                  |                  |             |      |  |  |
|                                                                                                    | > Übernehmen × Abbrech      | en                  |                                           |                                     |                  |                  |             |      |  |  |

Abb. 4 Webseite Konfiguration Leistungserfassung: Schulform- und stufenbezogene Zeiträume der Leistungserfassung festlegen

3. Geben Sie im Bereich LUSD FÜR BENUTZERPROFIL INITIALE LEHRKRAFT...

| für Klassenlehrkräfte und Tutoren  | für Kurslehrkräfte               |
|------------------------------------|----------------------------------|
| im Feld                            | im Feld                          |
| WEBSEITE SCHÜLER – ERFASSUNG AKTIV | WEBSEITE KURSE – ERFASSUNG AKTIV |
| VON / BIS                          | VON / BIS                        |
| über das Schaltsymbol              | über das Schaltsymbol            |

4. Klicken Sie auf > Speichern .

#### 3.3 Konfiguration allgemein

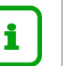

#### Hinweis

Konfigurationen im Register LUSD ALLGEMEIN, Spalte LUSD UND ENC wirken sich auf **alle Wege** der Leistungserfassung aus:

- Leistungserfassung nach Anmeldung an der LUSD über einen Rechner im Schulverwaltungsnetz.
- Leistungserfassung nach Anmeldung an der LUSD über die Schul-ID Hessen.
- Leistungserfassung per ENC.

- Legen Sie auf der Seite UNTERRICHT > ZEUGNISKONFIGURATION > KONFIGURATION LEISTUNGSERFASSUNG im Register LUSD ALLGEMEIN für die jeweils ausgewählte Schulform/Stufe über die Schaltfläche <sup>Bearbeiten</sup> fest,
  - ob und auf welche Weise **die Kopfnoten** erfasst werden.
  - ob die Erfassung der Fehlzeiten kurs- oder klassenweise erfolgen soll.

| LUSD Allgemein                                                |                                |             |                         |                                            |                       | ENC        |                                                      |                  |       |       |      |  |
|---------------------------------------------------------------|--------------------------------|-------------|-------------------------|--------------------------------------------|-----------------------|------------|------------------------------------------------------|------------------|-------|-------|------|--|
| Konfiguration Leistungserfassung LUSD Allgemein               |                                |             |                         |                                            |                       |            |                                                      |                  |       |       | 🖬 V: |  |
|                                                               | LUSD und ENC                   |             |                         | LUSD für Benutzerprofil Initiale Lehrkraft |                       |            |                                                      |                  |       |       |      |  |
| □ 	\$ SF/BK                                                   | St/Sem :<br>③ ^                | нл :<br>② ^ | Kopfnoten :             | Fehlzeiten :                               | Webseite :<br>Schüler | von        | : bis                                                | : Webseite Kurse | i von | i bis | :    |  |
| IGS IGS                                                       | 05/1                           | 1           | Note                    | klassenweise                               | inaktiv               |            |                                                      | inaktiv          |       |       |      |  |
| LUSD und ENC<br>Kopfnoten<br>Fehlzeiten<br>LUSD für Benutzerp | rofil Initiale Le              | ehrkraft    | Note                    | e 🖲 klassenweise                           |                       |            | ~                                                    |                  |       |       |      |  |
| Webseite Schüler - E<br>Webseite Kurse - Erfa                 | rfassung aktiv<br>assung aktiv |             | von<br>von<br>> Übernel | ₩,<br>men × Abbreche                       | bis                   | <b>₩</b> _ | für Klassenlehrkräf<br>Tutoren<br>für Kurslehrkräfte | îte und          |       |       |      |  |

Abb. 5 Webseite Konfiguration Leistungserfassung: Schulform- und Stufenbezogene Konfiguration der Kopfnoten und Fehlzeiten